# Aide en ligne

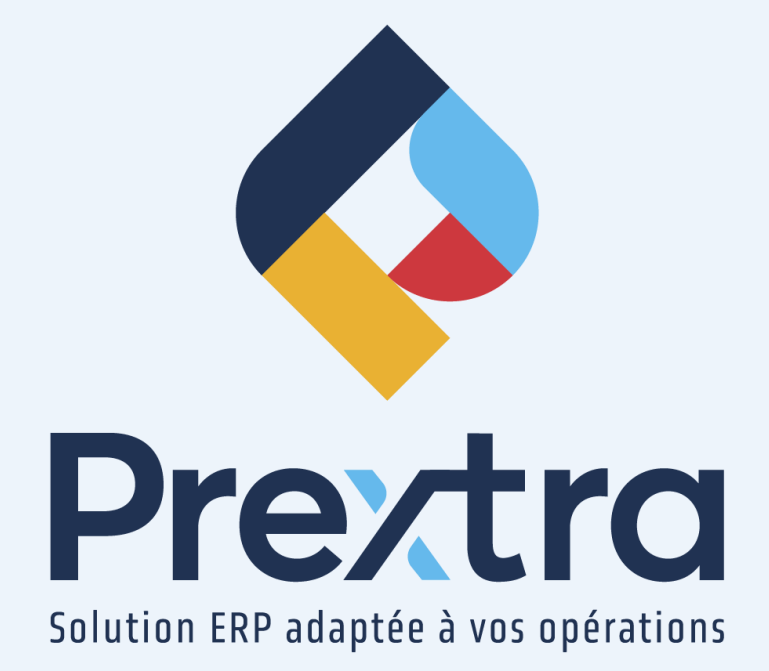

## Termes de paiement

#### Table des matières

| 1. Termes de paiement                                                         | 2  |
|-------------------------------------------------------------------------------|----|
| 1.1 Terme de paiement Escompte                                                | 3  |
| 1.1.1 Escompte                                                                | 5  |
| 1.1.1.1 Jour Fixe                                                             | 6  |
| 1.1.1.2 Mois suivant                                                          | 6  |
| 1.1.1.3 Date facture                                                          | 7  |
| 1.1.2 Délai                                                                   | 7  |
| 1.1.2.1 Jour fixe                                                             | 8  |
| 1.1.2.2 Mois suivant                                                          | 8  |
| 1.1.2.3 Date Facture                                                          | 8  |
| 1.2 Terme de paiement Périodicité                                             | 9  |
| 1.2.1 Jour Fixe                                                               | 10 |
| 1.2.2 Mois suivant                                                            | 10 |
| 1.2.3 Date facture                                                            | 11 |
| 2. Utilisation des termes de paiement dans les comptes à recevoir             | 11 |
| 2.1 Fiche Client                                                              | 11 |
| 2.2 Soumissions, Commandes et Facturations avec terme de paiement escompte    | 12 |
| 2.3 Soumissions, Commandes et Facturations avec terme de paiement périodicité | 14 |
| 2.4 Encaissement                                                              | 16 |
| 2.4.1 Escompte                                                                | 17 |
| 2.4.2 Périodicité                                                             | 17 |
|                                                                               |    |

## Termes de paiement

Un terme de paiement vous permet de définir les délais auxquels votre client doit respectés afin d'effectuer le paiement de la facture.

Si le terme est respecté, un escompte peut être appliqué et si le terme n'est pas respecté, un frais peut être appliqué.

## 1. Termes de paiement

Dirigez-vous dans l'option « Termes de paiement » du menu « Maintenance » du module « Comptes à recevoir ».

Saisissez un code unique; maximum de 12 caractères alphanumériques.

Saisissez la description française et anglaise en cliquant sur le globe; maximum de 40 caractères alphanumériques.

De plus, il existe 2 types de termes de paiement : le type « Escompte » et le type « Périodicité ». Vous devrez sélectionner un type de terme de paiement.

Pour ce faire, veuillez vous référer aux points 1.1 et 1.2 du présent document pour la configuration de chacun de ses types de termes de paiement.

| D                      | Termes de paiement        |  |
|------------------------|---------------------------|--|
| 🗾 Code :               | 2/10N30                   |  |
| Description Anglais :  | 2% 10 days, Net 30 days   |  |
| Description Français : | 2% 10 jours, Net 30 jours |  |
|                        | ● Escompte ○ Périodicité  |  |

**NOTE :** Afin de créer un terme de paiement net sur réception, saisissez uniquement le code et la description du terme de paiement. Le type de terme de paiement n'aura aucun impact.

| ٥                    | Termes de paiement        |
|----------------------|---------------------------|
| 🗾 Code               | : 2/10N30                 |
| Description Anglais  | : 2% 10 days, Net 30 days |
| Description Français | 2% 10 jours, Net 30 jours |
|                      | • • Escompte              |
|                      |                           |
| Escompte             |                           |
| Escompte             | e: 2.00 Date facture 🗸    |
| Délai escompte       | : 10                      |
| - Délai              |                           |
| Délai                | i : Date facture 🗸        |
| Délai net            | t: 30                     |
|                      |                           |
|                      |                           |
|                      |                           |
|                      | Actif : 🗹                 |
|                      |                           |
|                      | Modifier                  |
|                      |                           |

**1.1 Terme de paiement Escompte** 

Ce type de terme de paiement vous permet d'accorder un escompte sur le montant total hors taxe de la facture, si la facture est payée dans le délai déterminé.

| ۷                  | Termes de paiement              |
|--------------------|---------------------------------|
| <u>/</u> c         | ode: 2/10N30                    |
| Description Ang    | lais: 2% 10 days, Net 30 days   |
| Description France | ais : 2% 10 jours, Net 30 jours |
|                    | → O Escompte O Périodicité      |
|                    |                                 |
| -Escompte          |                                 |
| Escon              | npte : 2.00 Date facture 🗸      |
| Délai escon        | npte : 10                       |
| - 1 -              | ·                               |
| - Delai            | Vilai - Data factura            |
| L.                 |                                 |
| Dela               | net :                           |
|                    |                                 |
|                    |                                 |
|                    | Actif · 🔽                       |
|                    | Atti .                          |
|                    | Modifier Former                 |
|                    |                                 |
|                    |                                 |

**NOTE :** Il est possible de gérer un deuxième escompte en plus du premier pour une même facture. Pour ce faire, vous devez activer la configuration « TermsSecondDiscount ».

| Code                 | 3/10,2/15N30                             |
|----------------------|------------------------------------------|
| Description Français | : 3% 10 jours, 2% 15 jours, Net 30 jours |
|                      | Escompte                                 |
| Escompte             |                                          |
| Escompt              | e : 3.00 Date facture 🗸                  |
| Délai escompt        | e: 10                                    |
| Escompte 2           |                                          |
| Escompte             | 2 : 2.00 Date facture 🗸                  |
| Délai escompt        | e: 15                                    |
| — Délai —            |                                          |
| Déla                 | ai : Date facture ✔                      |
| Délai ne             | it : 30                                  |
|                      |                                          |
|                      | Actif : 🗹                                |

**NOTE :** Les sections « Escompte », « Escompte 2 » et « Délai » se configurent indépendamment l'une de l'autre selon vos besoins. Veuillez vous référer aux prochains points du présent document.

#### 1.1.1 Escompte

Cette section vous permet d'entrer un pourcentage d'escompte à appliquer sur le montant hors taxe de la facture et de déterminer le délai désiré pour en bénéficier.

Si le délai est dépassé, l'escompte ne sera plus applicable.

| Escompte                       |      |                                                             |  |
|--------------------------------|------|-------------------------------------------------------------|--|
| Escompte :<br>Délai escompte : | 2.00 | Date facture 🗸<br>Jour fixe<br>Mois suivant<br>Date facture |  |

| <u>Champ :</u>        | Description :                                                                                                    |
|-----------------------|----------------------------------------------------------------------------------------------------|
| Escompte :            | Saisissez le pourcentage d'escompte qui sera appliqué sur le montant avant taxe de la facture.<br><b>Par exemple :</b> pour un escompte de 3%, inscrire « 3 ».                                                                                                    |
| Champ<br>modifiable : | Sélectionnez soit « Jour fixe », « Mois suivant » ou « Date facture » selon si vous désirez que<br>l'escompte s'applique à une date fixe, à un jour dans le mois suivant la date de la facture ou à<br>un nombre de jours après la date de la facture.<br><b>NOTE :</b> Selon votre sélection, le champ suivant « Délai escompte » variera. |
| Délai<br>escompte :   | Ce champ varie selon le choix du champ précédent.<br>Veuillez vous référer aux points suivants du présent document pour les différentes<br>possibilités.                                                                                                    |

#### 1.1.1.1 Jour Fixe

Sélectionnez « Jour fixe » dans le champ modifiable de la section « Escompte », afin de définir une date fixe jusqu'à laquelle l'escompte sera applicable.

**Dans cet exemple** : Un escompte de 1% est accordé si le paiement est fait au plus tard le 31/08/2022. Au-delà de cette date, il n'y aura plus d'escompte.

| Escompte          |                  |
|-------------------|------------------|
| Escompte :        | 1.00 Jour fixe 🗸 |
| Date d'escompte : | 31/08/2022       |

#### 1.1.1.2 Mois suivant

Sélectionnez « Mois suivant » dans le champ modifiable de la section « Escompte », afin de définir jusqu'à quel jour du mois suivant la date de la facture l'escompte sera applicable.

**Dans cet exemple** : Un escompte de 2% est accordé si le paiement est effectué avant le 10e jour du 1er mois suivant la date de la facture. Au-delà de ce délai, il n'y aura plus d'escompte.

| Escompte- |            |                        |
|-----------|------------|------------------------|
|           | Escompte : | 2.00 Mois suivant 🗸    |
|           | Jour :     | 10 du 1 e mois suivant |

1.1.1.3 Date facture

Sélectionnez « Date facture » dans le champ modifiable de la section « Escompte », afin de définir le délai en nombre de jour, à partir de la date de la facture, afin que l'escompte soit applicable.

**Dans cet exemple** : Un escompte de 3% est accordé si le paiement est fait avant le 10e jour suivant la date de la facture. Au-delà de ce délai, il n'y aura plus d'escompte.

| Escompte         |                     |
|------------------|---------------------|
| Escompte :       | 3.00 Date facture 🗸 |
| Délai escompte : | 10                  |

#### 1.1.2 Délai

Cette section vous permet de sélectionner le délai maximum accordé pour effectuer le paiement total d'une facture.

| Délai — |             |                |  |
|---------|-------------|----------------|--|
|         | Délai :     | Date facture 🗸 |  |
|         | Délai net : | 30             |  |
|         |             |                |  |

| <u>Champ :</u>                     | Description :                                                                                                    |
|------------------------------------|----------------------------------------------------------------------------------------------------|
| Champ<br>modifiable<br>« Délai » : | Sélectionnez soit « Jour fixe », « Mois suivant » ou « Date facture » selon si vous désirez que le<br>délai du paiement s'applique à une date fixe, à un jour dans le mois suivant la date de la<br>facture ou à un nombre de jour après la date de la facture.<br><b>NOTE :</b> Selon votre sélection, le champ suivant « Délai net » variera. |
| Délai net :                        | Ce champ varie selon le choix du champ précédent.<br>Veuillez vous référer aux points suivants du présent document pour les différentes<br>possibilités.                                                                                                    |

#### 1.1.2.1 Jour fixe

Sélectionnez « Jour fixe » dans le champ modifiable de la section « Délai », afin de définir la date maximum à laquelle le paiement total de la facture doit être effectué.

**Dans cet exemple :** Le paiement total de la facture doit être effectué au plus tard le 15/09/2022.

| Délai ——— |                        |
|-----------|------------------------|
|           | Délai : Jour fixe 🗸    |
| D         | ate délai : 15/09/2022 |
|           |                        |

#### 1.1.2.2 Mois suivant

Sélectionnez « Mois suivant » dans le champ modifiable de la section « Délai », afin de définir avant quel jour du mois suivant la facture, celle-ci devra être payée en totalité.

**Dans cet exemple** : Le paiement de la facture doit être effectué en totalité avant le 30e jour du mois suivant la date de la facture.

| _ Délai |                |                |
|---------|----------------|----------------|
| Délai : | Mois suivant 🗸 |                |
| Jour :  | 30 du 1        | e mois suivant |
|         |                |                |

#### 1.1.2.3 Date Facture

Sélectionnez « Date facture » dans le champ modifiable de la section « Délai », afin de définir le délai en nombre de jours, à partir de la date de la facture, pour payer la facture en totalité.

**Dans cet exemple** : Le paiement de la facture doit être effectué 30 jours maximum après la date de facture.

| Délai —— |             |              |    |
|----------|-------------|--------------|----|
|          | Délai :     | Date facture | ✓  |
|          | Délai net : | :            | 30 |

## 1.2 Terme de paiement Périodicité

Ce type de terme de paiement vous permet de déterminer un nombre de versements égaux pour payer une facture avec un intervalle et une durée déterminée.

| Description A    | Anglais : 24 ve | rsement ég   | aux mensi                                                                                                    | iel    |      |
|------------------|-----------------|--------------|----------------------------------------------------------------------------------------------------|--------|------|
| Description Fr   |                 | rsement eg   | aux mensi                                                                                                    | iel    |      |
|                  | () E            | scompte 🤇    | Périodici                                                                                                    | té 🔶 🗕 |      |
|                  |                 |              |                                                                                                    |        |      |
| ériodicité ——    |                 |              |                                                                                                    |        | <br> |
| Nombre de pa     | iements :       | 2            | 4                                                                                                    |        |      |
| ntervalle des pa | iements :       |              | 1 Mois                                                                                                    | ~      |      |
|                  | Délai : Da      | te facture 🥆 | <ul> <li>Image: A set of the set of the</li></ul> |        |      |
| Premier paiem    | ent dans :      | 3            | 0 Jours                                                                                                    |        |      |
|                  |                 |              |                                                                                                    |        | <br> |
|                  |                 |              |                                                                                                    |        |      |
|                  |                 |              |                                                                                                    |        |      |
|                  |                 |              | _                                                                                                    |        |      |

| <u>Champ :</u>                | Description :                                                                                                    |
|-------------------------------|----------------------------------------------------------------------------------------------------|
| Nombre de<br>paiements :      | Sélectionnez le nombre de paiements égaux désiré pour payer la facture.<br>Le système divisera automatiquement le montant de la facture par ce nombre de<br>paiements afin d'avoir des montants égaux. |
| Intervalle des<br>paiements : | Saisissez le nombre de « Jours » ou de « Mois » d'intervalle entre chaque paiement de la facture.                                                                                                    |

| <u>Champ :</u>                     | Description :                                                                                                    |
|------------------------------------|----------------------------------------------------------------------------------------------------|
| Champ<br>modifiable :              | Sélectionnez « Jours » ou « Mois » suivant l'intervalle désiré entre chaque paiement.                                                                                                    |
| Champ<br>modifiable «<br>Délai » : | Sélectionnez « Jour fixe », « Mois suivant » ou « Date facture » selon si vous désirez que le<br>premier paiement s'applique à une date fixe, à un jour dans le mois suivant la date de la<br>facture ou à un nombre de jours après la date de la facture.<br><b>NOTE :</b> Selon votre sélection, le champ suivant « Premier paiement dans » variera. |
| Premier<br>paiement dans :         | Ce champ varie selon le choix du champ précédent.<br>Veuillez vous référer aux points suivants du présent document pour les différentes<br>possibilités.                                                                                                    |

#### 1.2.1 Jour Fixe

Sélectionnez « Jour fixe » dans le champ modifiable « Délai », afin de définir la date à laquelle le premier paiement de la facture doit être effectué.

**Dans cet exemple** : La facture sera payée en 3 paiements égaux à 1 mois d'intervalle et le premier paiement de la facture se fera le 30/09/2022, le suivant le 30/10/2022 et le dernier le 30/11/2022.

| Périodicité                |             |
|----------------------------|-------------|
| Nombre de paiements :      | 3           |
| Intervalle des paiements : | 1 Mois V    |
| Délai :                    | Jour fixe 🗸 |
| Date délai :               | 30/09/2022  |
|                            |             |

#### 1.2.2 Mois suivant

Sélectionnez « Mois suivant » dans le champ modifiable « Délai », afin de définir à partir de quel jour du mois suivant la date de la facture, le premier paiement devra être fait, les paiements suivants se feront en fonction de l'intervalle déterminé et du nombre de paiements.

**Dans cet exemple** : Le premier paiement se fera le 10e jour du mois suivant celui de la facture, les paiements suivants se feront chaque 10 du mois à 1 mois d'intervalle pendant 12 mois.

| Périodicité                         |                |
|-------------------------------------|----------------|
| Nombre de paiements : 12            |                |
| Intervalle des paiements : 1 Mois 🗸 |                |
| Délai : Mois suivant 🗸              |                |
| Jour : 10 du 1                      | e mois suivant |
|                                     |                |

#### 1.2.3 Date facture

Sélectionnez « Date facture » dans le champ modifiable « Délai », afin de définir le nombre de jours avant le premier paiement de la facture en fonction de la date de la facture.

**Dans cet exemple** : Le premier paiement de la facture se fera 30 jours après la date de la facture, les paiements suivants se feront chaque 15 jours pour un total de 6 paiements.

| Périodicité                |                |
|----------------------------|----------------|
| Nombre de paiements :      | 6              |
| Intervalle des paiements : | 15 Jours V     |
| Délai :                    | Date facture 🗸 |
| Premier paiement dans :    | 30 Jours       |
|                            |                |

## 2. Utilisation des termes de paiement dans les comptes à recevoir

Les termes de paiement proviennent de l'option « Termes de paiement » du menu « Maintenance » du module « Comptes à Recevoir » se retrouvent dans plusieurs options.

#### 2.1 Fiche Client

Dirigez-vous dans l'option « Clients » du menu « Maintenance » du module « Comptes à recevoir » et sélectionnez un client.

Dans le champ « Terme de paiement », choisissez le terme de paiement désiré à être par défaut pour ce client.

Cela permettra à ce terme de paiement de s'afficher automatiquement dans les soumissions, les commandes de vente et dans la facturation lorsque l'on sélectionne ce client.

|                         |               | Construction of the second                   | 1000                | l 🔿 Martas | Front Allow A   |
|-------------------------|---------------|----------------------------------------------|---------------------|------------|-----------------|
| 🕥 💽 🔎 🖄 No client :     | 0025          | Compte vente :                               | 4000                | ventes     | Expedier a      |
| Nom :                   | Anik          | Projet :                                     | L                   |            | Contacts        |
| Adresse :               |               | Facturer à :                                 |                     |            | Infos supplémer |
|                         |               | Fournisseur :                                |                     |            | Spécification   |
| Ville :                 |               | Liste de prix :                              | ~                   |            | TEF (client:    |
| Province :              | QUEBEC V      | Liste d'escompte :                           | V                   |            | Documents       |
| Pays :                  | CANADA 🗸      | Compte a recevoir :                          | TRS / TVO surventes |            | Saum /Camm /    |
| Code postal :           |               | laxe :                                       |                     | 1          | Soum./Comm./    |
| Langue :                | Français 🗸    | NO I.R.S. :<br>Condition expéd :             | v                   | J          | Produits ven    |
| Cellulaire :            |               | Device :                                     | CAD                 |            | Item par clie   |
| Téléphone :             | 418 957-4444  | Limite crédit :                              | 2000.00 \$          |            | Produits factu  |
| Télécopieur :           | 418 957-5555  | Terme de naiement :                          | Net 30 jours        |            | Transporteu     |
| FAB :                   | <b>`</b>      | Frais :                                      |                     |            | Notes           |
| EDI Partenaire :        | ✓             | États de compte :                            | Courriel 🗸          |            | Ouv de com      |
| Contact :               | testcontact   | Contact :                                    | test@test.com       |            |                 |
| Courriel :              |               | Envoi de factures :                          | Poste 🗸             |            | Age des com     |
| Site web :              |               | PO requis :                                  |                     |            | Suivi des Ach   |
| Type :                  | Revente V     | Imprimer les BO sur le bon de<br>livraison : |                     |            | Encaisseme      |
| Secteur d'activite :    |               | Livraison partielle :                        | Livraison suppl. :  |            | Référence de c  |
| Droduction principale : |               | Mnt liv. partielle :                         | 0.00 \$             |            | Comparatif An   |
| Territoire :            | Saint-Georges | Entrepôt :                                   | ~                   |            | Liste d'assem   |
| Vendeur :               | Anik Sirois   | Méthode de paiement :                        | ~                   |            | Liste d'escon   |
| Région :                | ► 1           | Identifiant EDI :                            |                     | J          | Evaluation      |
| Courtier en douane :    | <b>~</b>      | Actif :                                      | ✓                   |            | Appel de serv   |
| Entité :                | ~             | Date de creation :<br>Créé par :             | Anik Sirois (CDID)  |            | Historique cli  |
|                         |               | cree par r                                   |                     |            | Locations       |

2.2 Soumissions, Commandes et Facturations avec terme de paiement escompte

Dirigez-vous soit dans l'option « Soumissions » ou « Commandes » du menu « Transactions » du module « Ventes » ou dans l'option « Facturation » du menu « Transactions » du module « Comptes à recevoir ».

Dans chacune de ses options, lors de la sélection du client, le terme de paiement s'affichera automatiquement dans le champ « Terme de paiements ».

Le terme de paiement est tout de même modifiable au besoin.

**NOTE :** De plus, à la conversion d'une soumission en commande, le terme de paiement s'affichera automatiquement selon le terme de paiement défini dans la commande. Pour ce qui est d'une facture provient d'une facturation de commande, le terme de paiement s'affichera automatiquement selon le terme de paiement défini dans la commande de vente.

#### Soumission :

| Clients Prospects<br>No client : 0025<br>Adresse : Anik<br>QC<br>GANADA                            | Ø                                 | Facturer à : 0025<br>Adresse : Anik<br>QC<br>CANADA                                             | Expédier à<br>Adresse                              | a : 0025<br>a : Anik<br>QC<br>CANADA                                                                                                    | Taux (                                                                | Devise : CAD v<br>de change : <b>1.0000</b>                                           | Soumission<br>Commande<br>Produits ve<br>Factures i<br>Crédit -801 | s info.<br>s info.<br>andus<br>info.<br>81.85 |
|----------------------------------------------------------------------------------------------------|-----------------------------------|-------------------------------------------------------------------------------------------------|----------------------------------------------------|----------------------------------------------------------------------------------------------------|-----------------------------------------------------------------------|---------------------------------------------------------------------------------------|--------------------------------------------------------------------|-----------------------------------------------|
| Date soumission<br>Date de confirmation<br>Date promise<br>Date expéditon<br>Division<br># Parente | : 19/08/2022                      | Terme de paiemen<br>Transporteu<br>Code client trans;<br>Commande clien<br>Vendeu<br>Commission | t: Net 30 jours                                    |                                                                                                    | Listes de prix :<br>Escompte(%) : 0.00<br>Taxe : TPS / TVC<br>Actif : | (0.00%)<br>2 sur ventes Υ<br>Total produits :                                         |                                                                    | 0.00                                          |
| Contact<br>FAB<br>Remarque<br>No projet                                                            | : [Son Lar ] ©<br>:<br>:<br>: © + | Territoir<br>Entrepi<br>Secteu<br>Méthode de paiemen                                            | Saint-Georges v<br>SAINT-GEORGES v<br>SHERBROOKE v |                                                                                                    |                                                                       | + Transport :<br>Montant sans taxes :<br>TPS (5.000%) :<br>TVQ (9.9750%) :<br>Total : |                                                                    | 0.00<br>0.00<br>0.00<br>0.00<br>0.00          |
| Type : Items                                                                                       | ~                                 | Importation Planification                                                                       | Contrat Payé d'avance<br>Date de co                | Autres informations Approb<br>onfirmation : 19/08/2022                                                                                                    | ation de soumission Note                                              | Spécifications Imprimer                                                               | Coût :                                                             | Fermer                                        |
| Produits taxables :<br>Condition expéd. :                                                          | v                                 | #Item : O P                                                                                     | Date<br>Début<br>N                                 | expédition : 19/08/2022 : 19/08/2022 : 19/08/202 : 19/08/2022 : 19/08/202 : 19/08/202 : 19/08/2022 : 19/08/2022 : 19/08/202 : 19/08/202 : 19/08/2022 : 19/08/202 : 19/08/202 : 19/08/2022 : 19/08/202 : 19/08/202 : 19/08/2022 : 19/08/202 : 19/08/202 : 19/08/202 : 19/08/202 : 19/08/202 : 19/08/202 : 19/08/202 : 19/08/202 : 19/08/202 : 19/08/202 : 19/08/202 : 19/08/202 : 19/08/202 : 19/08/202 : 19/08/202 : 19/08/202 : 19/08/202 : 19/08/202 : 19/08/202 : 19/08/202 : 19/08/2002 : 19/08/2002 : 19/08/2002 : 19/08/2002 : 19/08/2002 : 19/08/2002 : 19/08/2002 : 19/08/2002 : 19/08/2002 : 19/08/2002 : 19/08/2002 : 19/08/2002 : 19/08/2002 : 19/08/2002 : 19/08/2002 : 19/08/2002 : 19/08/2002 : 19/08/2002 : 19/08/2002 : 19/08/2002 : 19/08/2000 : 19/08/2000 : 19/08/2000 : 19/08/2000 : 19/08/2000 : 19/08/2000 : 19/08/2000 : 19/08/2000 : 19/08/2000 : 19/08/2000 : 19/08/2000 : 19/08/2000 : 19/08/20000000 : 19/08/2000 : 19/08/2000 : 19/08/2000 : 19/08/2000 : 19/0 |                                                                       | Gtë :<br>Facteur :<br>Qtë client :<br>Prix :<br>Escompte :<br>Total :                 | Sugg. :                                                            | ~ >                                           |
| Item                                                                                               | Descripti                         | on Révisi                                                                                       | on Date expédit                                    | tion Quantité                                                                                                    | Prix unit. (                                                          | Contrat Coût                                                                          | Escompte                                                           | Montant                                       |

#### Commande :

|                             |                           |                           |                              |                                                |                                      | Soumissions info.          |
|-----------------------------|---------------------------|---------------------------|------------------------------|------------------------------------------------|--------------------------------------|----------------------------|
| No client : 0025            |                           | Facturer à : 0025         | Expédier à                   | : 0025                                         | Devise : CAD 🗸                       | Commandes info.            |
| Adresse : Anik              |                           | Adresse : Anik            | Adresse                      | ; Anik                                         | Taux de change : 1.0000              | Produits vendus            |
| QC                          |                           | QC                        |                              | QC                                             |                                      | Factures info.             |
| CANADA<br>Tél. : 418 957-44 | 144 No Fax : 418 957-5555 | CANADA                    | Tél.                         | CANADA<br>: 418 957-4444 No Fax : 418 957-5555 |                                      | Crédit -80181.85           |
| Date commande :             | 19/08/2022                | > Terme de paiemen        | it : Net 30 jours 🗸          | Listes de pr                                   | ix : 🔽 🗸                             |                            |
| Date de confirmation :      | 19/08/2022                | Transporteu               | ir : 🔍 🗸                     | Escompte(9                                     | 6): 0 (0%)                           |                            |
| Date promise :              | 19/08/2022                | Code client transp        | o. :                         | Ta                                             | ke : TPS / TVQ sur ventes 🗸          |                            |
| Date expédition :           | 19/08/2022                | Commande clien            | it :                         |                                                | Total prod                           | uits : 0.00                |
| Division :                  | · · · · ·                 | Vendeu                    | r : Anik Sirois 🗸            |                                                | + Trans                              | port : 0.00                |
| Contact :                   | Son Lar                   | Commission                | n : 🗸 🗸                      |                                                | Montant sans ta                      | ixes : 0.00                |
| FAB :                       | · · · · · ·               | Territoir                 | e : Beauce 🗸                 |                                                | TPS (5.000                           | 0.00                       |
| Remarque :                  |                           | Entrepô                   | it : SAINT-GEORGES 🗸         |                                                | TVQ (9.9750                          | 0%): 0.00                  |
|                             |                           | Secteu                    | ir : Projets 🗸               |                                                |                                      |                            |
| No projet :                 | •                         | Méthode de paiemen        | it : 🗸 🗸                     |                                                |                                      | otal : 0.00                |
|                             |                           | Retenu                    | e : O Facturation 🖲 Palement |                                                |                                      |                            |
|                             |                           | % Retenu à la facturation | n : 0.00 %                   |                                                |                                      |                            |
| 🕂 🕯 Sommaire Installation   |                           |                           |                              | Planification Pa                               | ayé d'avance Notes Spécifications In | nprimer Enregistrer Fermer |
| Entrepôt :                  | ~                         | No série :                | Date de confi                | mation : 19/08/2022                            | Contrat :                            | ✓ Coût :                   |
| Produktor terretaria 🔽      |                           | #Item :                   | Date p                       | romise : 19/08/2022                            | Qté :                                |                            |
| Condition expéd. :          | ~                         | Description :             | Date exp                     | édition : 19/08/2022                           | Facteur :                            |                            |
| Contrat de vente :          |                           |                           | // Début fab                 | rication : 19/08/2022                          | Qté client :                         |                            |
|                             |                           | Item client :             | Note                         | interne :                                      | Prix :                               | Sugg. :                    |
|                             |                           | Révision : V              |                              |                                                | Escompte :                           |                            |
| 4                           |                           | A labitque . C            |                              |                                                |                                      |                            |
| # item                      | No serie                  | Description Contr         | at de vente Revision         | Date expedition Qua                            | intite Prix unit. Contra             | t Cout Escompte Montant    |
|                             |                           |                           |                              |                                                |                                      |                            |

Facture :

| Facture |                                                                                                    |                                                                                                    |                                                                                             |                                                                         |                                                                                            | FIFO/Secteur/Projet<br>Date : 19/08/2022                 |
|---------|----------------------------------------------------------------------------------------------------|----------------------------------------------------------------------------------------------------|---------------------------------------------------------------------------------------------|-------------------------------------------------------------------------|--------------------------------------------------------------------------------------------|----------------------------------------------------------|
|         | No Commande :<br>No client : [ 4182277767<br>Adresse : COID<br>: 1155, 1e avenue<br>: S-Geroges QC GSY 5K5<br>CANADA | Facturer à : 🛛 🛇<br>Adresse : INÉME                                                                                | Expédier à : [4182277767<br>Adresse : CDID<br>11535,1e avenue<br>S-Georges QC GSY<br>CANADA | € Tat                                                                   | Devise : CAD V<br>ix de change : 1.0000                                                    | Produits vendus<br>Factures info.<br>Crédit -20791388.35 |
|         | Date fact. : 19/08/2022                                                                                              | Termes de paiement : 2% 10 jours, Net 3<br>Transporteur :<br>Code client transp. :                                 | 0 jour  Listes c Escomp                                                                     | de prix : 0 (0.00%)<br>te(%) : 0 (0.00%)<br>Taxe : TPS / TVQ sur ventes |                                                                                            |                                                          |
|         | Période GL : 2022-8 (Août 2022) V<br>Contact : V<br>FAB : V<br>Remarque :                                            | Commande client :<br>Vendeur : Sonia Larochelle<br>Territoire : Saint-Georges<br>Référence :<br>Entrepôt : (VENTES | <b>v</b>                                                                                    |                                                                         | Total produits :<br>Escompte :<br>+ Transport :<br>Montant sans taxes :<br>TPS (5.0000%) : | 0.00 0.00 0.00 0.00 0.00                                 |
|         | No projet :                                                                                                    | Secteur : SHEEBBOOKE Méthode de palement : Commission : % de retenue sur palement : 0.00 %                         | <b>v</b><br><b>v</b>                                                                        |                                                                         | Total :                                                                                    | 0.00                                                     |
| 🕂 🕯 🚽   |                                                                                                    |                                                                                                    |                                                                                             | Projets Imprimer                                                        | Enregistrer Enregist                                                                       | rer & Ajouter Fermer                                     |
|         | Item : ♥ P<br>Item dient : ♥ P<br>Entroph: ♥<br>Localisation : ♥<br>Projet : ♥<br>Tranble : ♥                        | Inv.                                                                                                    |                                                                                             | Contra<br>Qt<br>Facteu<br>Qté dien<br>Prix unit<br>Escomptr<br>Montan   | •:     •     Coût :       •:     •     •       •:     •     •       •:     •     •         | \$                                                       |
|         | Contrat de vente : Solution :                                                                                        |                                                                                                    | Note interne :                                                                              |                                                                         |                                                                                            |                                                          |
| Item    | No série Description Contra                                                                                          | at de vente Code GL# Immobilisat                                                                                   | ion Projet                                                                                  |                                                                         |                                                                                            |                                                          |
|         |                                                                                                    |                                                                                                    |                                                                                             |                                                                         |                                                                                            |                                                          |

**NOTE :** Veuillez vous référer au point 2.4.1 pour l'encaissement des factures avec un terme de paiement de type « Escompte ».

#### 2.3 Soumissions, Commandes et Facturations avec terme de paiement périodicité

Dirigez-vous soit dans l'option « Soumissions » ou « Commandes » du menu « Transactions » du module « Ventes » ou dans l'option « Facturation » du menu « Transactions » du module « Comptes à recevoir ».

Dans chacune de ses options, lors de la sélection du client, le terme de paiement s'affichera automatiquement dans le champ « Terme de paiements ». Le terme de paiement est tout de même modifiable au besoin.

**NOTE :** De plus, à la conversion d'une soumission en commande, le terme de paiement s'affichera automatiquement selon le terme de paiement défini dans la commande. Pour ce qui est d'une facture provient d'une facturation de commande, le terme de paiement s'affichera automatiquement selon le terme de paiement défini dans la commande de vente.

Si le terme de paiement est de type « Périodicité », un nouveau bouton sera affiché dans le champ « Date due ».

| Facture #01291                                                                                                    |                                                                                                    |                                                                                                 | Compagnie : CDID Production FIFO/Secteur,<br>Date : 19/08                             | /Projet<br>8/2022                               |
|----------------------------------------------------------------------------------------------------|----------------------------------------------------------------------------------------------------|-------------------------------------------------------------------------------------------------|---------------------------------------------------------------------------------------|-------------------------------------------------|
| No client : 419227707<br>Adresse : COID<br>11535,1e avenue<br>St-Georges QC GSY 5K5<br>CANADA                                                                                   | Facturer à : [4192277767]<br>Adresse: 01505 Je avenue<br>SS-050roges QC GSY SKS<br>CANADA                                                                                                    | Expédier à : [4182277767<br>Adresse : CDID<br>11535,15 avenue<br>St-Georges QC GSY 5K<br>CANADA | Devise : CAD      Taux de change : 1.0000     Grédit -20.765                          | ndus<br>nfo.<br>9 <mark>,251.42</mark>          |
| Date fact. : 15/08/2022<br>Date due : [Périodicité]<br>Date livraison : [90:09:022]<br>Période du : [2022-8 (Août 2022)<br>Contact :<br>FAB :<br>Remarque :<br>No projet :<br>© | Termes de paiement : 24 versement éga<br>Transporteur :<br>Code client transp. :<br>Commande client :<br>Vendeur : Sonia Larocheile<br>Territoire : Saint-Georges<br>Référence :<br>Entropôt : VENTES<br>Sectur : Projets<br>Méthode de paiement : | xx me ▼ Listes de pr<br>▼ Escompte%<br>Ta                                                       | tix :                                                                                 | 0.00<br>0.00<br>0.00<br>50.00<br>12.50<br>24.44 |
|                                                                                                    | Commission :% de retenue sur paiement :%                                                                                                    | ·                                                                                               | Total : 2,58                                                                          | 36.94                                           |
| ÷ û                                                                                                    |                                                                                                    |                                                                                                 | Documents Envois Projets Imprimer Modifier                                            | Fermer                                          |
| Item : ♥ ♥<br>Item clent : ♥ ♥<br>Entrepôt : ♥<br>Coalisation : ♥ ♥<br>Compte du GL :<br>Projet : ♥<br>Taxable : ♥<br>Contrat de vente : ♥ ♥                                    | Inv                                                                                                    | Note interne :                                                                                  | Contrat: Coût :<br>Qté :<br>Pateur :<br>Procum: Excompte :<br>Excompte :<br>Montant : |                                                 |
| Item No série Descript                                                                                                    | ion Contrat de Code GL #<br>vente                                                                                                    | Immobilisation Projet                                                                           | Quantité Prix unit. Escompte Monta                                                    | nt                                              |
| O01Tabless Table bois                                                                                                    | erable 00004000                                                                                                    |                                                                                                 | 1.00 UNI 2,500.000 10.00% 2250.00                                                     | OPT                                             |

Cliquez sur le bouton « Périodicité » afin d'afficher la liste des versements périodiques en fonction des informations provenant du terme de paiement.

| lontant<br>107.77<br>107.79<br>107.79<br>107.79 |
|-------------------------------------------------|
| 107.77<br>107.79<br>107.79<br>107.79            |
| 107.79<br>107.79<br>107.79                      |
| 107.79<br>107.79                                |
| 107.79                                          |
|                                                 |
| 107.79                                          |
| 107.79                                          |
| 107.79                                          |
| 107.79                                          |
| 107.79                                          |
| 107.79                                          |
| 107.79                                          |
| 107.79                                          |
| 107.79                                          |
| 107.79                                          |
| 107.79                                          |
| 107.79                                          |
| 107.79                                          |
| 107.79                                          |
| 107.79                                          |
| 107.79                                          |
| 107.79                                          |
|                                                 |
| 107.79                                          |
| 107.79<br>107.79                                |
|                                                 |

**NOTE :** Veuillez vous référer au point 2.4.2 pour le décaissement des factures avec un terme de paiement de type « Périodicité ».

#### 2.4 Encaissement

La sélection du champ « Termes de paiement » de la facturation déterminera les informations affichées dans les options « Paiements directs TEF (Clients) » et « Encaissements ».

Pour le fonctionnement de ces options, veuillez vous référer aux documentations « Comptes à recevoir » et « Encaissements ».

#### 2.4.1 Escompte

Lors d'un encaissement d'une facture reliée à un terme de paiement de type « Escompte », le montant disponible à être appliquée sur la facture en escompte sera affiché dans la colonne « Esc.» selon les paramètres de l'escompte et en fonction du montant de la facture.

Le montant de l'escompte sera affiché de couleur verte tant qu'il est disponible à être appliqué et passera à « 0.00 » de couleur noire lorsqu'il ne sera plus disponible à être appliqué. De plus, la colonne « Jrs » affiche le nombre de jours restant afin de bénéficier de l'escompte.

| @Clients ○Fournisseur<br>No de Lot : 259<br>Banque : Benque CAD BT 61992<br># Fatt :<br>No Client : 418227707<br>Nom : CDID<br>Adresse : 1133, te avenue<br>Ville : S-Ceenges<br>Code Postal : 037 VIAS<br>Téléphone : 418 227-7787 |            |            |         | Ajustement | Créat    | on de crédit p<br>Con<br>Enregistrer & | Date : 10002022<br>Dépôt direct :<br>ur l'excédent :<br># Chèque :<br>Montant : 0.00<br>D'ayer factures :<br>Note :<br>Ajouter   Fermer | Espèr<br>Payé d'avand<br>App<br>COMPTES SUR V | ie :  ie : |      |          |
|----------------------------------------------------------------------------------------------------|------------|------------|---------|------------|----------|----------------------------------------|----------------------------------------------------------------------------------------------------|-----------------------------------------------|----------------------------------------------------------------------------------------------------|------|----------|
| # Fact                                                                                                    |            |            |         |            |          |                                        |                                                                                                    |                                               |                                                                                                    |      | Paiement |
| 01192                                                                                                    | 17/06/2022 | 17/06/2022 | N30     |            | 4,562.60 | 4,562.60                               | 0.00                                                                                                    | 0 4,56                                        | 2.60                                                                                                    | 0.00 | 0.00     |
| 01247                                                                                                    | 15/07/2022 | 15/07/2022 | N30     |            | 287.44   | 287.44                                 | 0.00                                                                                                    | 0 28                                          | 7.44                                                                                                    | 0.00 | 0.00     |
| 01291                                                                                                    | 15/08/2022 | 14/09/2022 | 2/10N30 |            | 2,588.94 | 2,588.94                               | 54.91                                                                                                    | 6 2,58                                        | 3.94                                                                                                    | 0.00 | 0.00     |
|                                                                                                    |            |            |         |            |          |                                        | 1                                                                                                    | 1                                             |                                                                                                    |      |          |

### 2.4.2 Périodicité

Lors d'un encaissement d'une facture reliée à un terme de paiement de type « Périodicité », la facture sera divisée par le nombre de paiements.

Chaque paiement affichera le numéro de la facture suivi par « -numéro de paiement ».

Dans le cas des termes de paiement de type « Périodicité », aucun escompte n'est suggéré par défaut dans la colonne « Esc.».

| Olients       | © Fournisseur                     | Date :                    | 19/08/2022                  |
|---------------|-----------------------------------|---------------------------|-----------------------------|
| No de Lot :   | 259                               | Dépôt direct : 🛛          | Espèce : 🗆                  |
| Banque :      | Banque CAD BT 81992 Création de C | crédit nour l'excédent :  | Pavé d'avance :             |
| # Fact :      |                                   | create pour restouenter ( |                             |
| No client :   | 4182277767                        | # Chèque :                |                             |
| Nom :         | CDID                              | Montant :                 | 0.00 Appliquer              |
| Adresse :     | 11535, 1e avenue                  |                           |                             |
| Ville :       | St-Georges                        | Payer factures :          |                             |
| Code Postal : | G5Y 5K5                           | Compte escompte :         | 4997IESCOMPTES SUR VENTES V |
| Téléphone :   | 418 227-7767                      | in the second of the      |                             |

Note :

| Période: 2022 | 2-8        |            |    |            |             |               |              |        |      |            |    |
|---------------|------------|------------|----|------------|-------------|---------------|--------------|--------|------|------------|----|
| Devise: CAD   |            |            |    | Ajustement | Enregistrer | Enregistrer & | & Ajouter Fe | ermer  |      |            |    |
| # Fact        |            |            |    |            |             |               |              |        |      | Paiement 🔲 |    |
| 01291-1       | 15/08/2022 | 14/09/2022 | 24 | 2,588.94   | 107.77      | 0.00          | 0            | 107.77 | 0.00 | 0.00       | -  |
| 01291-2       | 15/08/2022 | 14/10/2022 | 24 | 2,588.94   | 107.79      | 0.00          | 0            | 107.79 | 0.00 | 0.00       |    |
| 01291-3       | 15/08/2022 | 14/11/2022 | 24 | 2,588.94   | 107.79      | 0.00          | 0            | 107.79 | 0.00 | 0.00       | 1  |
| 01291-4       | 15/08/2022 | 14/12/2022 | 24 | 2,588.94   | 107.79      | 0.00          | 0            | 107.79 | 0.00 | 0.00       |    |
| 01291-5       | 15/08/2022 | 14/01/2023 | 24 | 2,588.94   | 107.79      | 0.00          | 0            | 107.79 | 0.00 | 0.00       |    |
| 01291-6       | 15/08/2022 | 14/02/2023 | 24 | 2,588.94   | 107.79      | 0.00          | 0            | 107.79 | 0.00 | 0.00       |    |
| 01291-7       | 15/08/2022 | 14/03/2023 | 24 | 2,586.94   | 107.79      | 0.00          | 0            | 107.79 | 0.00 | 0.00       |    |
| 01291-8       | 15/08/2022 | 14/04/2023 | 24 | 2,586.94   | 107.79      | 0.00          | 0            | 107.79 | 0.00 | 0.00       |    |
| 01291-9       | 15/08/2022 | 14/05/2023 | 24 | 2,586.94   | 107.79      | 0.00          | 0            | 107.79 | 0.00 | 0.00       |    |
| 01291-10      | 15/08/2022 | 14/06/2023 | 24 | 2,586.94   | 107.79      | 0.00          | 0            | 107.79 | 0.00 | 0.00       |    |
| 01291-11      | 15/08/2022 | 14/07/2023 | 24 | 2,588.94   | 107.79      | 0.00          | 0            | 107.79 | 0.00 | 0.00       |    |
| 01291-12      | 15/08/2022 | 14/08/2023 | 24 | 2,588.94   | 107.79      | 0.00          | 0            | 107.79 | 0.00 | 0.00       |    |
| 01291-13      | 15/08/2022 | 14/09/2023 | 24 | 2,586.94   | 107.79      | 0.00          | 0            | 107.79 | 0.00 | 0.00       |    |
| 01291-14      | 15/08/2022 | 14/10/2023 | 24 | 2,588.94   | 107.79      | 0.00          | 0            | 107.79 | 0.00 | 0.00       | 1  |
| 01291-15      | 15/08/2022 | 14/11/2023 | 24 | 2,588.94   | 107.79      | 0.00          | 0            | 107.79 | 0.00 | 0.00       |    |
| 01291-16      | 15/08/2022 | 14/12/2023 | 24 | 2,588.94   | 107.79      | 0.00          | 0            | 107.79 | 0.00 | 0.00       |    |
| 01291-17      | 15/08/2022 | 14/01/2024 | 24 | 2,588.94   | 107.79      | 0.00          | 0            | 107.79 | 0.00 | 0.00       |    |
| 01291-18      | 15/08/2022 | 14/02/2024 | 24 | 2,588.94   | 107.79      | 0.00          | 0            | 107.79 | 0.00 | 0.00       |    |
| 01291-19      | 15/08/2022 | 14/03/2024 | 24 | 2,586.94   | 107.79      | 0.00          | 0            | 107.79 | 0.00 | 0.00       |    |
| 01291-20      | 15/08/2022 | 14/04/2024 | 24 | 2,588.94   | 107.79      | 0.00          | 0            | 107.79 | 0.00 | 0.00       |    |
| 01291-21      | 15/08/2022 | 14/05/2024 | 24 | 2,588.94   | 107.79      | 0.00          | 0            | 107.79 | 0.00 | 0.00       | Ϊ, |